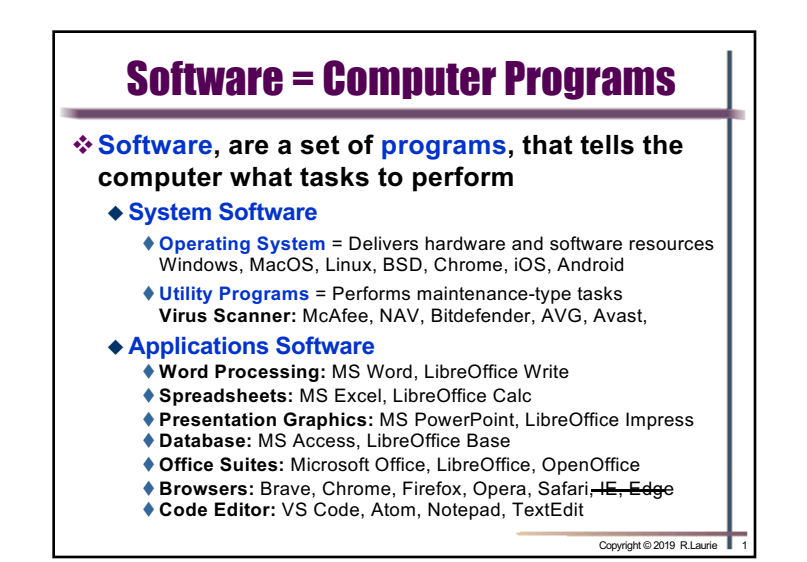

## **Functions of an Operating System**

- \*Booting the Computer
  - Loads operating system into RAM memory
  - Kernel is opening batch of instructions of OS
- \* Accesses hardware connected to computer
  - Configures Hardware Devices
  - Device drivers are firmware for hardware
  - Plug and Play devices are recognized automatically and their drivers are loaded by OS
- Provides User Interface (UI)
  - Displays the desktop as your starting point
  - Desktop Background image called wallpaper
  - Icons to represent programs, folders, and files

Copyright © 2019 R.Laurie

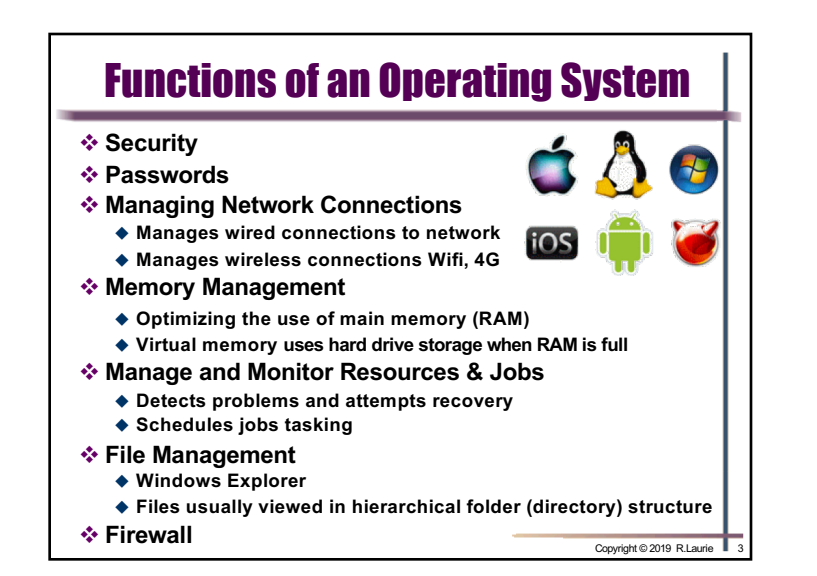

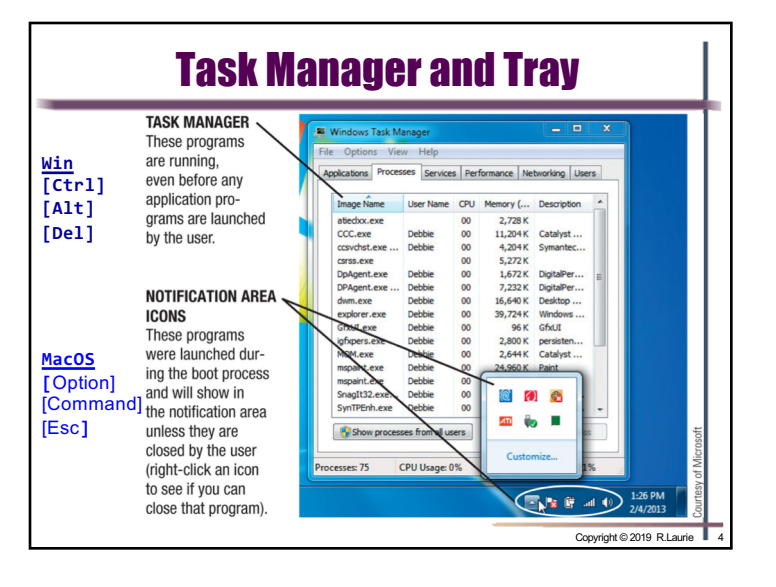

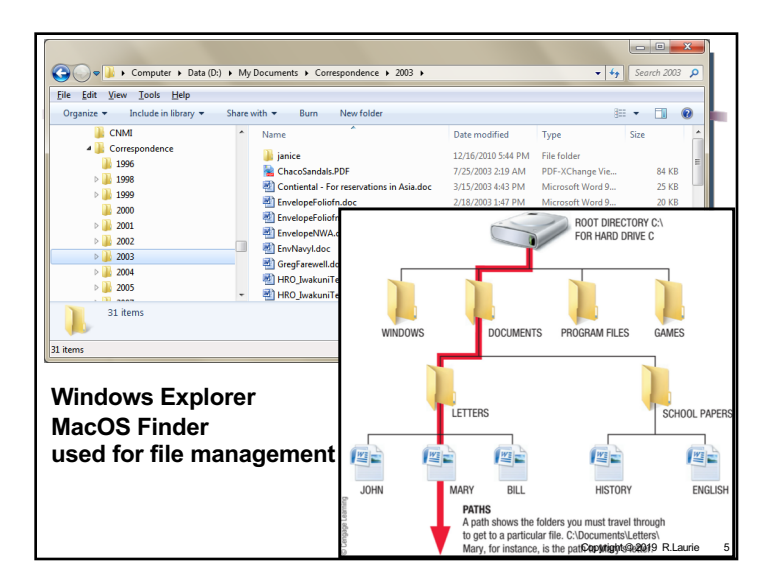

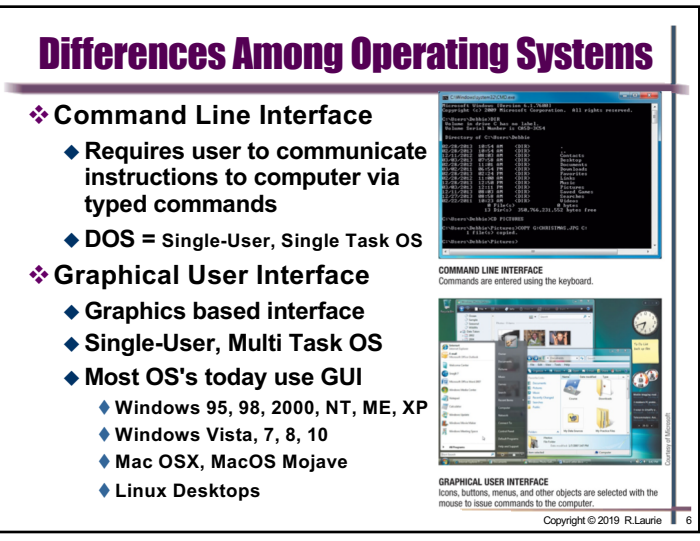

# **Types of Operating Systems**Standalone (Personal) Operating Systems Designed for single computer installation Desktop, laptop, notebook, tablet, or smartphone Server (Network) Operating Systems Designed for network server computer Many client computers make requests Controls access to network resources MS Windows Server, Apple Server, Linux Server Embedded (Mobile) Operating Systems Smart phones: iOS, Android, Kindle Appliances: Cars, Microwaves, DVD player

## Mac OSX, MacOS Mojave Linux Desktops GAPHICLUSS MITTERACE GAPHICLUSS MITTERACE Copyright © 2019 R Laure Unix and Linux UNIX: AT&T and Sun Microsystems Intended for workstations and servers Linux Developed by Linus Torvalds in 1991 grad project

- Open-source software: usually free without support
- http://distrowatch.com/
- ♦ My favorites are: Zorin, Ubuntu Mate, Mint
- Strong support from mainstream companies
  - Google, Oracle, IBM, HP, and Novell
  - Android OS is a derivative of Linux
  - MacOS is a derivative of UNIX

### Copyright © 2019 R.Laurie

Copyright © 2019 R.Laurie 8

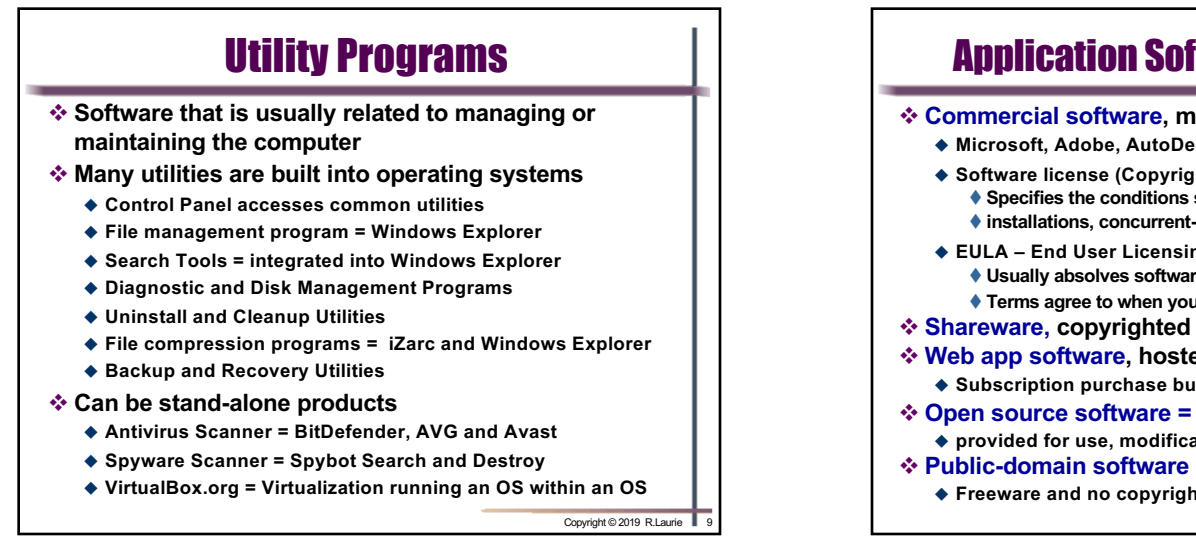

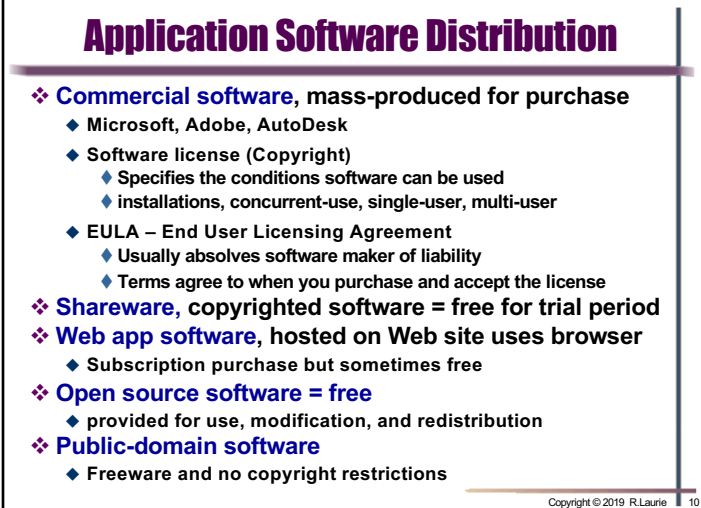

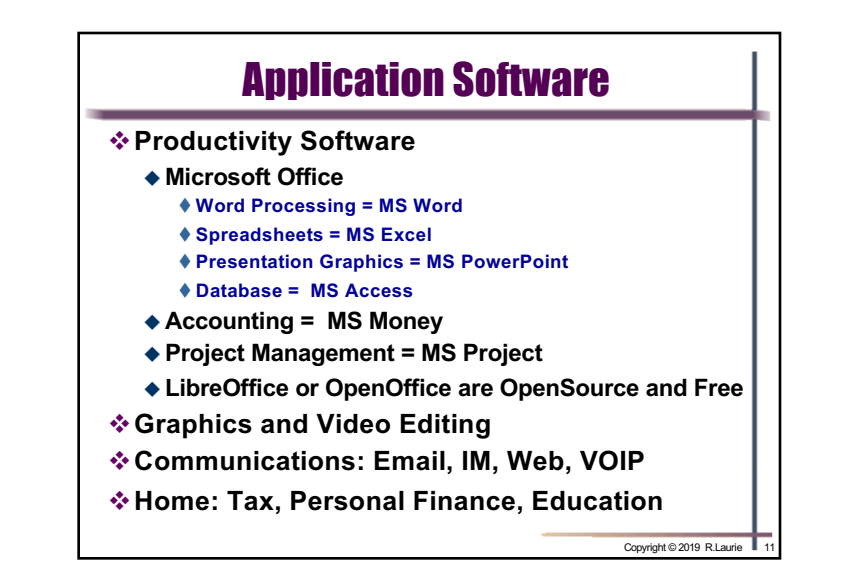

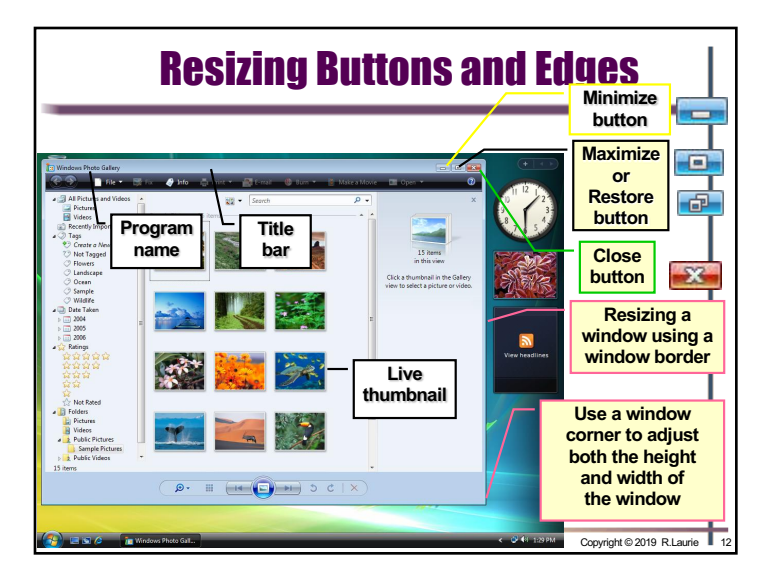

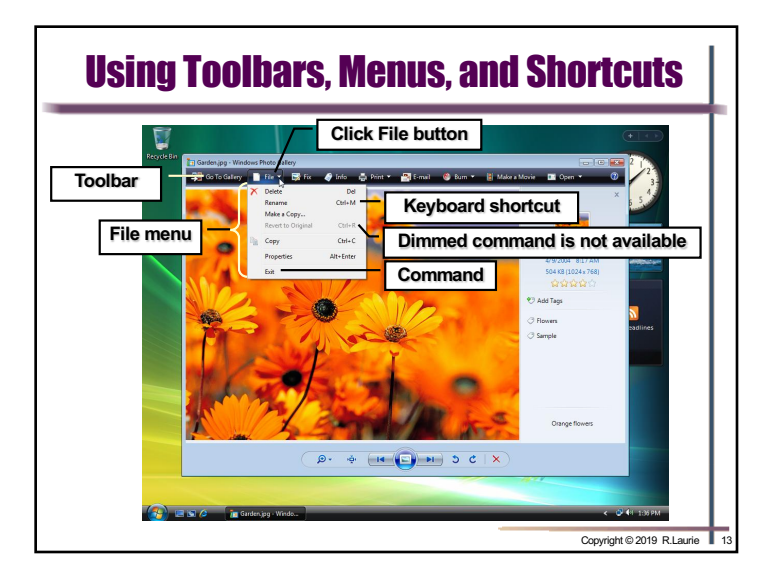

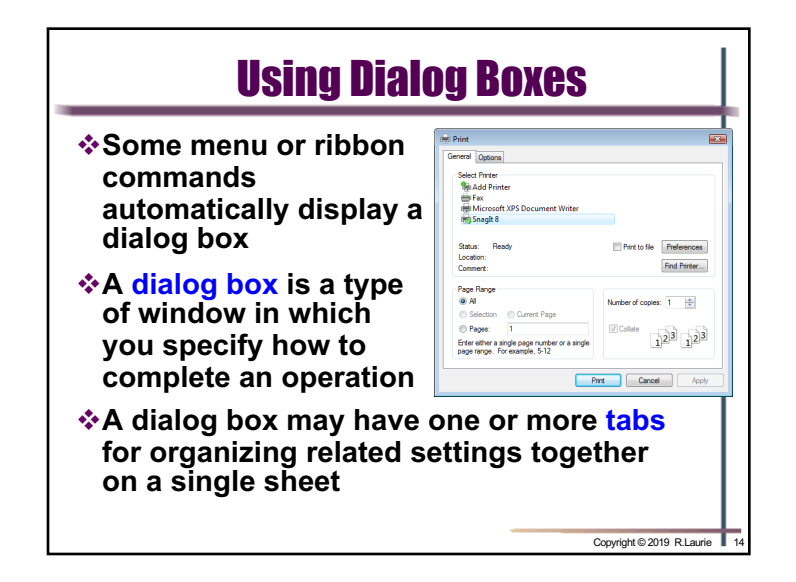

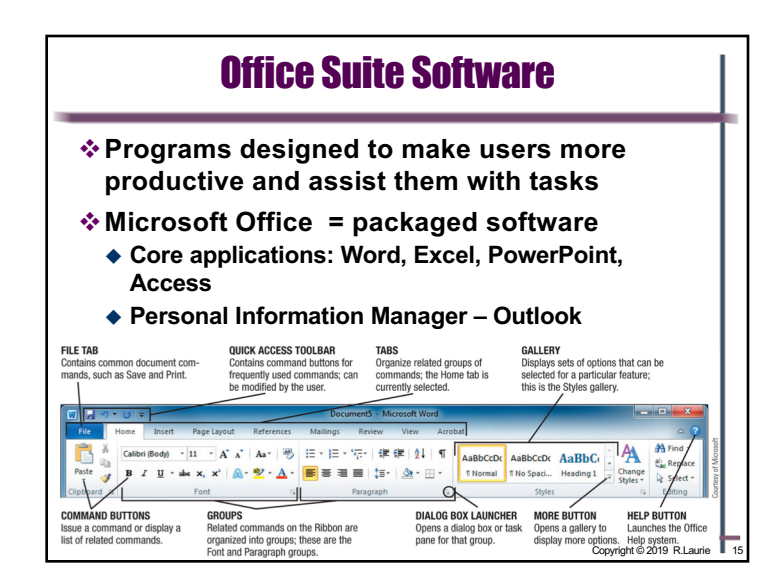

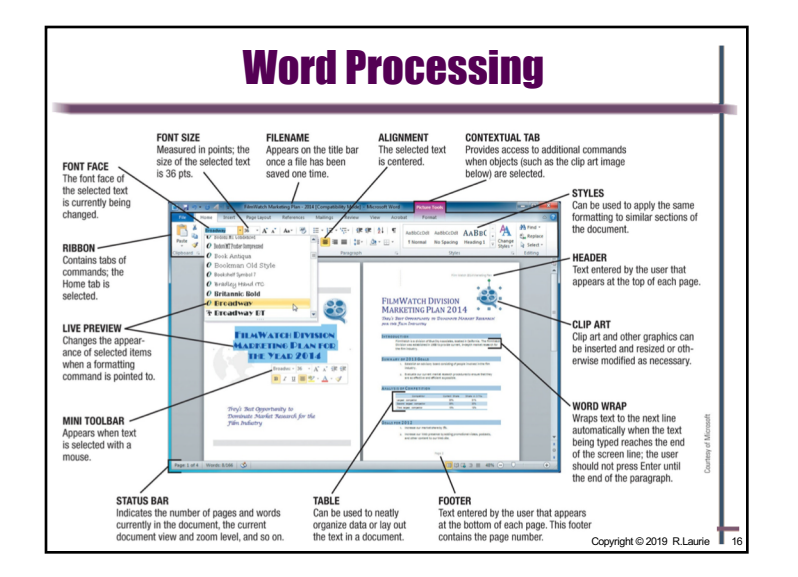

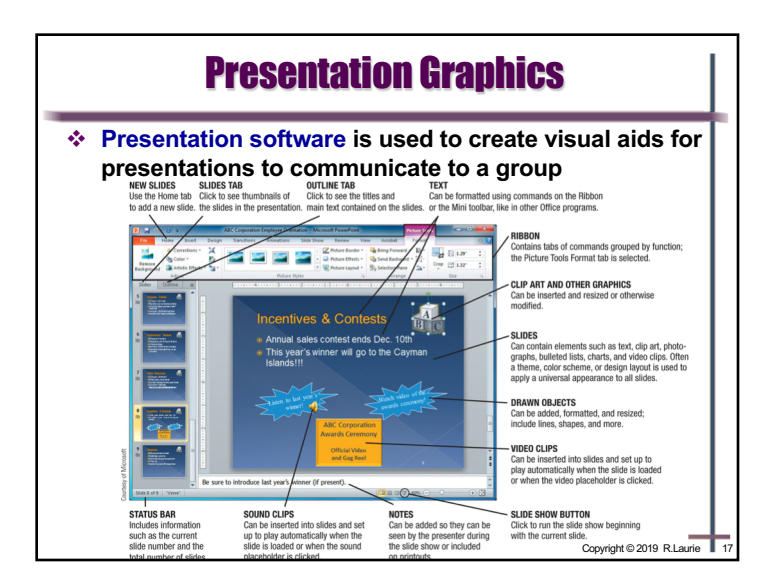

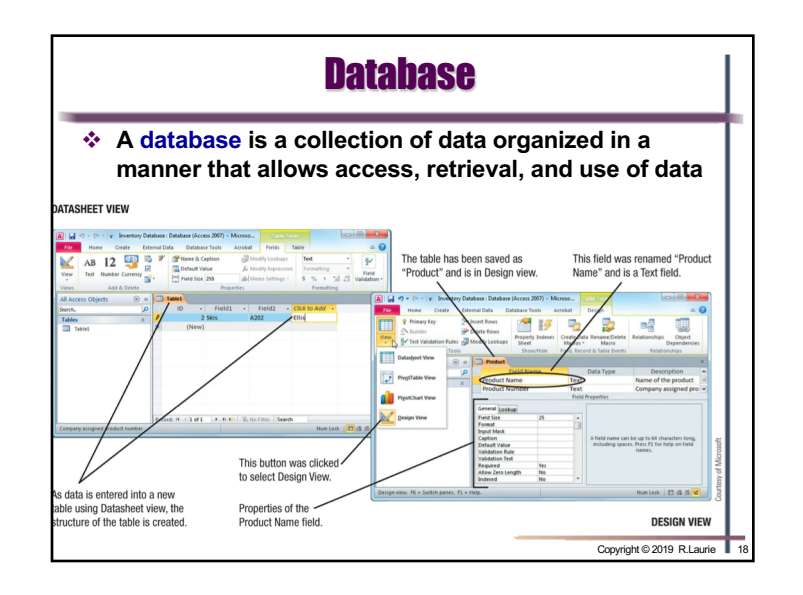

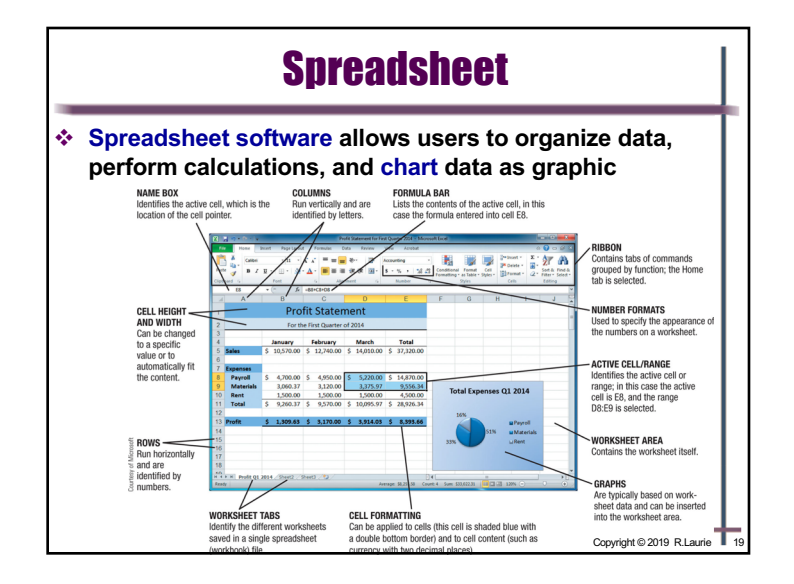

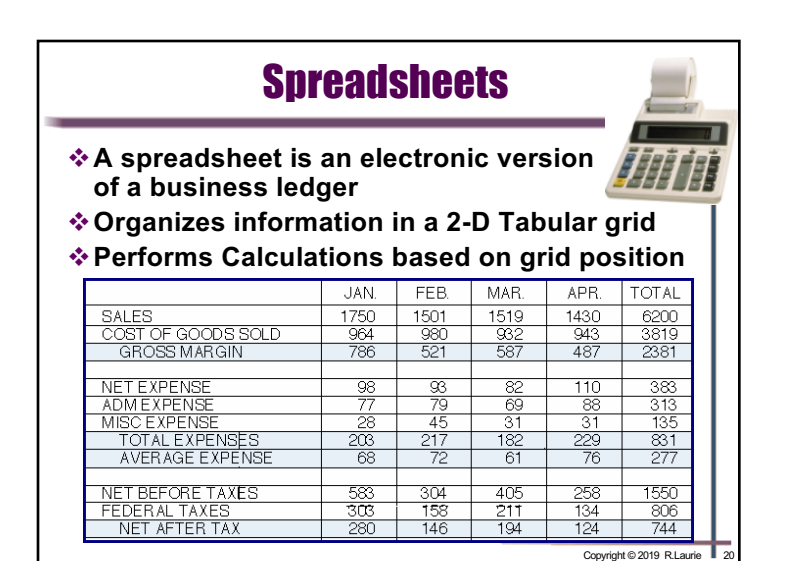

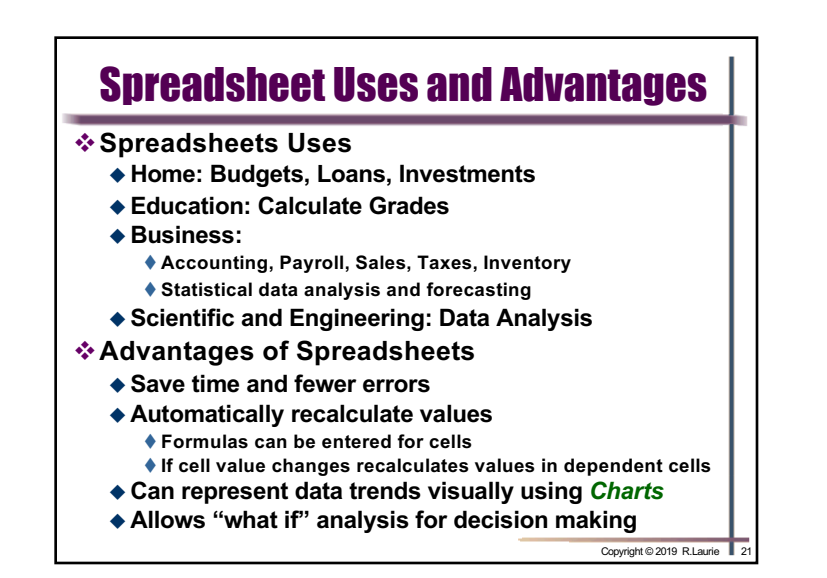

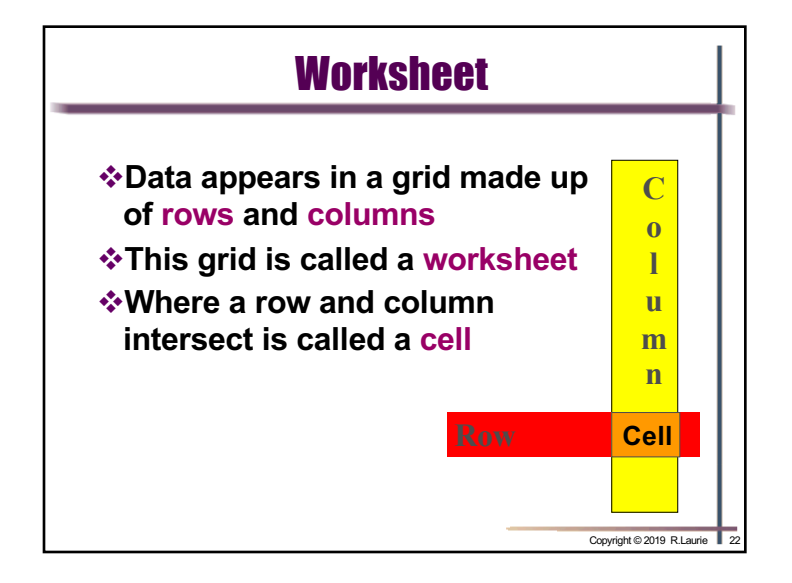

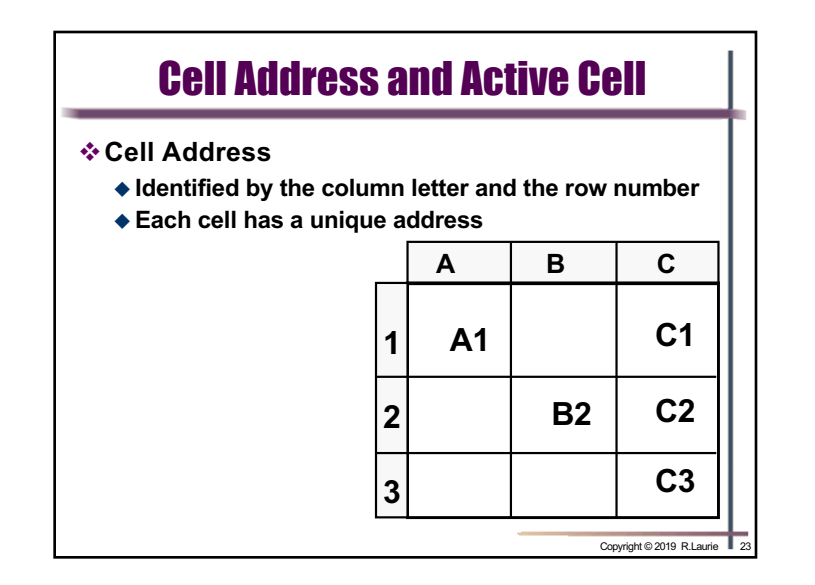

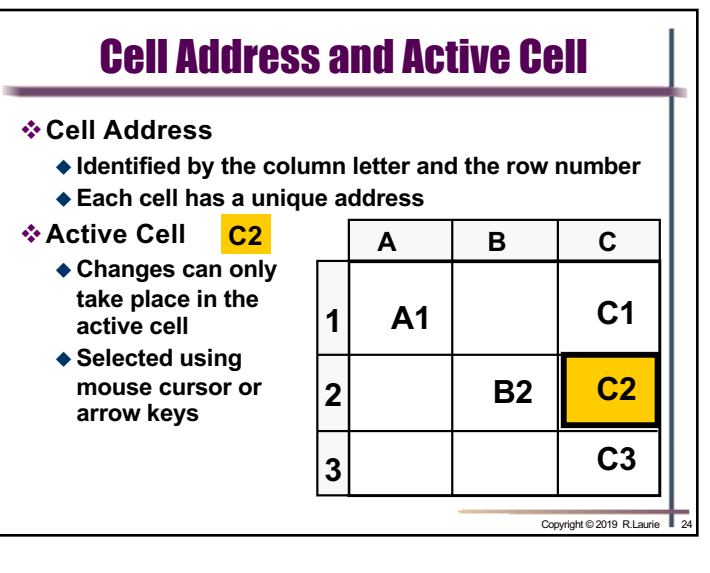

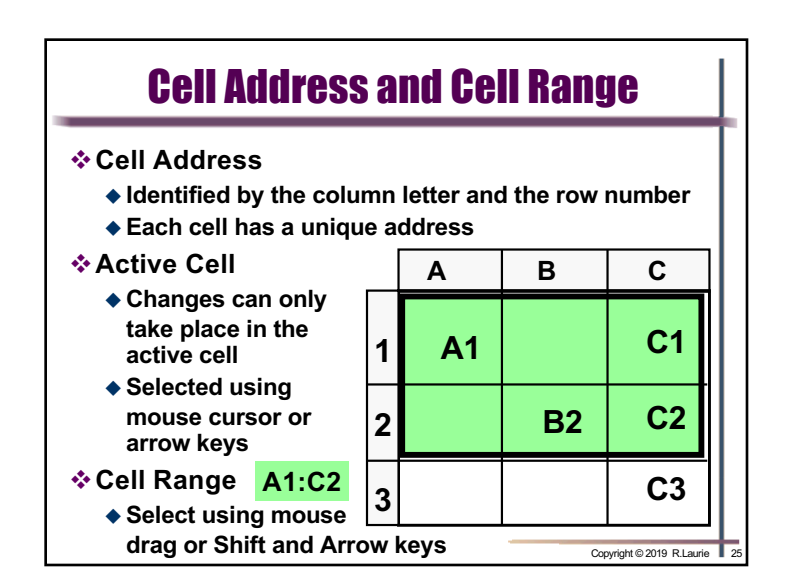

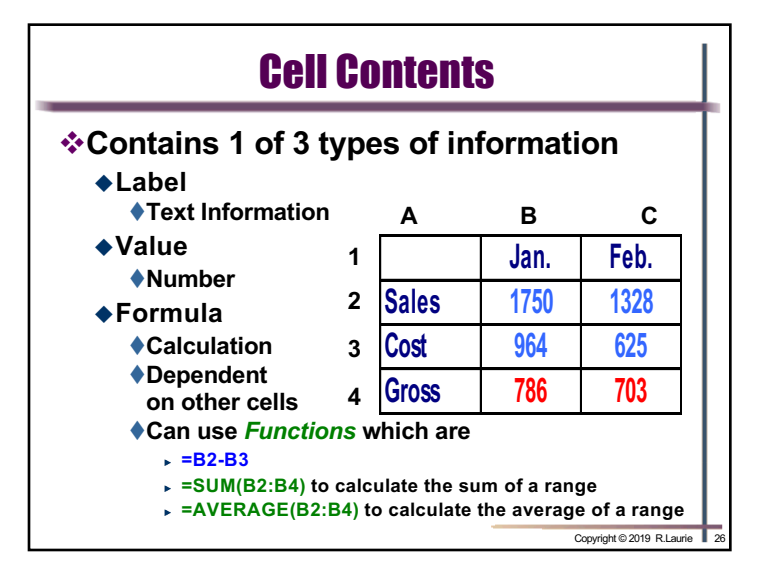

| •   |                             |                  |                |            |             |                      |                                         | Nallee           | ເອ    |
|-----|-----------------------------|------------------|----------------|------------|-------------|----------------------|-----------------------------------------|------------------|-------|
|     | 🕨 🗌 🏠                       | <b>⊡</b> 5-      | ত <del>-</del> |            | Book1       |                      | Q~ Searc                                | h Sheet          |       |
| Ho  | me Inse                     | rt Draw          | Page Layou     | it Formula | as Data     | Review               | View                                    | <u>4</u> +       | Share |
| Pas | ↓ <sup>*</sup> (□ +<br>te ≪ | Calibri (Body    | ) • 12 •       |            | Alignment M | <b>%</b> ∗<br>Number | Conditional Format<br>Format as Table * | tting *<br>Cells | Ed    |
| 13  | \$ ×                        | $\checkmark f_X$ |                |            |             |                      |                                         |                  |       |
|     | A                           | В                | С              | D          | E           | F                    | G                                       | н                | 1     |
| 1   | Month                       | ly Sales for Eac | h Office       |            |             |                      |                                         |                  |       |
| 2   |                             | Oct.             | Nov.           | Dec.       | Total       |                      |                                         |                  |       |
| 3 A | urora                       | 1006             | 978            | 956        | j 294       | 0                    |                                         |                  |       |
| 4 B | allard                      | 1675             | 1566           | 1430       | 467         | 1                    |                                         |                  |       |
| 5 E | astlake                     | 1378             | 1340           | 1198       | 391         | .6                   |                                         |                  |       |
| 6 F | hinney                      | 1312             | 1390           | 1150       | 385         | 2                    |                                         |                  |       |
| 7 T | otal                        | 5371             | 5274           | 4734       | 1537        | 9                    |                                         |                  |       |
| 8   |                             |                  |                |            |             |                      |                                         |                  |       |
|     | Ath C                       | uarter Income    | Sheet2         |            |             |                      |                                         |                  |       |

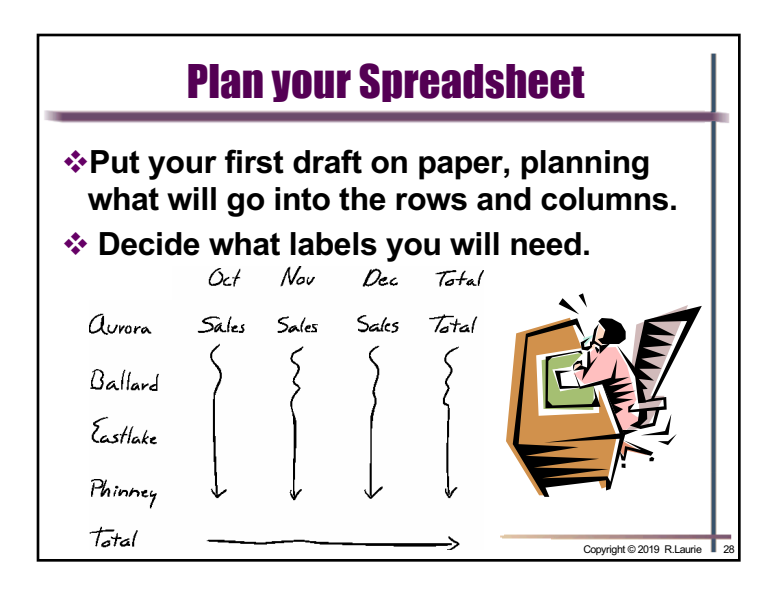

| Create a title and label columns and rows appropriately with text |            |            |      |       |  |  |
|-------------------------------------------------------------------|------------|------------|------|-------|--|--|
| Montly Sa                                                         | ales for E | ach Office |      |       |  |  |
|                                                                   | Oct.       | Nov.       | Dec. | Total |  |  |
| Aurora                                                            |            |            |      |       |  |  |
| Ballard                                                           |            |            |      |       |  |  |
| Eastlake                                                          |            |            |      |       |  |  |
| Phinney                                                           |            |            |      |       |  |  |
| Total                                                             |            |            |      |       |  |  |

|           |      | 05   |      |       |
|-----------|------|------|------|-------|
| Montly Sa | Oct. | Nov. | Dec. | Total |
| Aurora    | 1006 | 978  | 956  |       |
| Ballard   | 1675 | 1566 | 1430 |       |
| Eastlake  | 1378 | 1340 | 1198 |       |
| Phinney   | 1312 | 1390 | 1150 |       |
| Total     |      |      |      |       |

| Enter Formulas<br>Create formulas that reference cells<br>Absolute references \$B\$4 \$B4 B\$4<br>Relative references B4 |               |      |      |                       |      |  |  |
|----------------------------------------------------------------------------------------------------|---------------|------|------|-----------------------|------|--|--|
| Montly Sa                                                                                                    | ales for Each |      |      |                       |      |  |  |
|                                                                                                    | Oct.          | Nov. | Dec. | Total 🗸               |      |  |  |
| Aurora                                                                                                    | 1006          | 978  | 956  | 2940                  |      |  |  |
| Ballard                                                                                                    | 1675          | 1566 | 1430 |                       |      |  |  |
| Eastlake                                                                                                    | 1378          | 1340 | 1198 |                       |      |  |  |
| Phinney                                                                                                    | 1312          | 1390 | 1150 |                       |      |  |  |
| Total                                                                                                    | 5371          |      |      |                       |      |  |  |
| =SUM(B3:B                                                                                                    | 6)            |      |      | Copyright © 2019 R.La | urie |  |  |

| Copy and Paste Formulas |              |           |            |                          |                           |  |  |  |
|-------------------------|--------------|-----------|------------|--------------------------|---------------------------|--|--|--|
| Monthly S               | ales for Ead | ch Office |            |                          |                           |  |  |  |
|                         | Oct.         | Nov.      | Dec.       | Total                    |                           |  |  |  |
| Aurora                  | 1006         | 978       | 956        | 2940                     | -SUM/R4-D                 |  |  |  |
| Ballard                 | 1675         | 1566      | 1430       | 4671                     | -30W(B4.D4                |  |  |  |
| Eastlake                | 1378         | 1340      | 1198       | 3916                     | SUM(B5:D                  |  |  |  |
| Phinney                 | 1312         | 1390      | 1150       | 3852                     | =SUM(B6:D6                |  |  |  |
| ,                       |              |           |            |                          |                           |  |  |  |
| Total                   | 5371         | 5274      | 4734       | 15379                    |                           |  |  |  |
|                         | Fill Handle  | =SUM(C3:  | C6) =SUM(D | 3:D6) =SUM(<br>Copyright | E3:E6)<br>© 2019 R.Laurie |  |  |  |

| When a formulas | data value<br>s are recal | changes<br>culated in | all depend<br>nmediately | dent<br>/ |
|-----------------|---------------------------|-----------------------|--------------------------|-----------|
| Montly Sa       | les for Each              | n Office              |                          |           |
|                 | Oct.                      | Nov.                  | Dec.                     | Total     |
| Aurora          | 1006                      | 978                   | 956                      | 2940      |
| Ballard         | 1675                      | 1566                  | 1502                     | 4743      |
| Eastlake        | 1378                      | 1340                  | 1198                     | 3916      |
| Phinney         | 1312                      | 1390                  | 1150                     | 3852      |
|                 |                           |                       |                          |           |

## **Formatting Spreadsheets**

- \* Spreadsheets have formatting features that allow worksheet layout customization
  - Font Face, Size, and Color
  - Column width
  - Row height
  - Clip Art

| <ul> <li>Number format</li> </ul> | Catapult ( | Coffee 4th | Quarter  | Sales         | Ľ                |
|-----------------------------------|------------|------------|----------|---------------|------------------|
| <b>\$</b> 1357                    |            | Oct.       | Nov.     | Dec.          | Tota1            |
| <b>\$</b> 1,356.75                | Aurora     | \$ 1,006   | \$ 978   | \$ 956        | \$ 2,940         |
| (\$22.50)                         | Ballard    | \$ 1,675   | \$ 1,566 | \$ 1,502      | \$ 4,743         |
| -\$22.50                          | Eastlake   | \$ 1,378   | \$ 1,340 | \$ 1,198      | \$ 3,916         |
| ▼ 150%                            | Phinney    | \$ 1,312   | \$ 1,390 | \$ 1,150      | \$ 3,852         |
|                                   | Total      | \$ 5,371   | \$ 5,274 | \$ 4,806      | \$ 15,451        |
|                                   |            |            |          | Copyright © 2 | 2019 R.Laurie 34 |

\$)

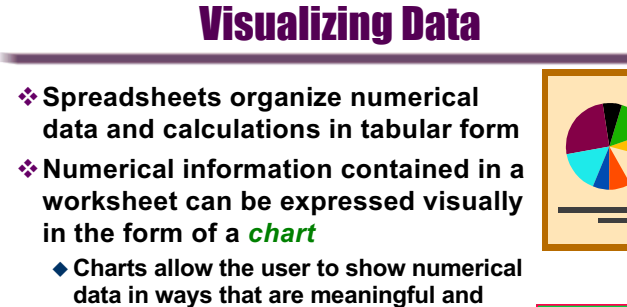

- quickly understood
- Easy to see trends both historical and predictive
- Easy to compare data series and identify patterns

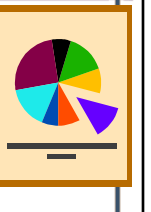

Copyright © 2019 R.Laurie 35

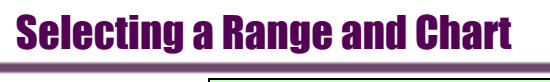

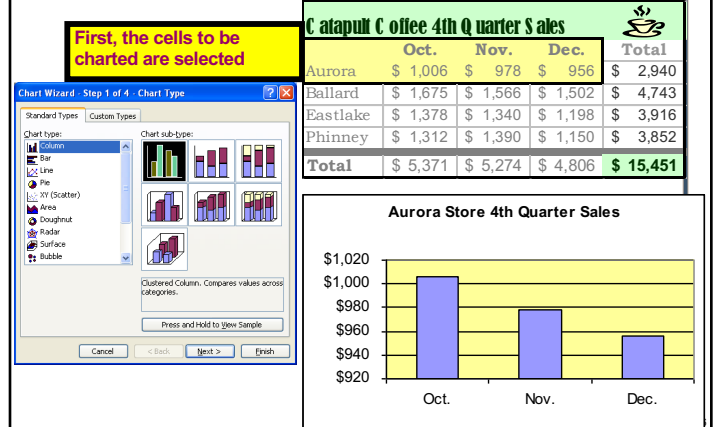

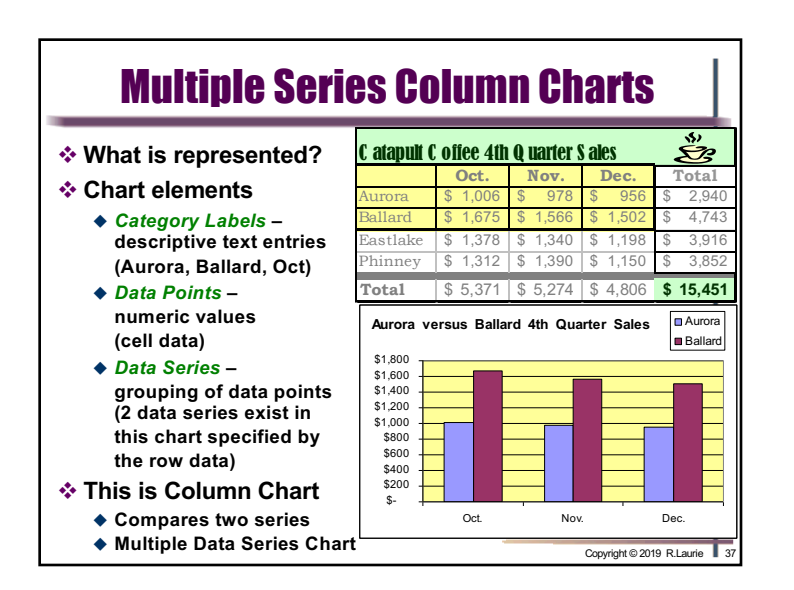

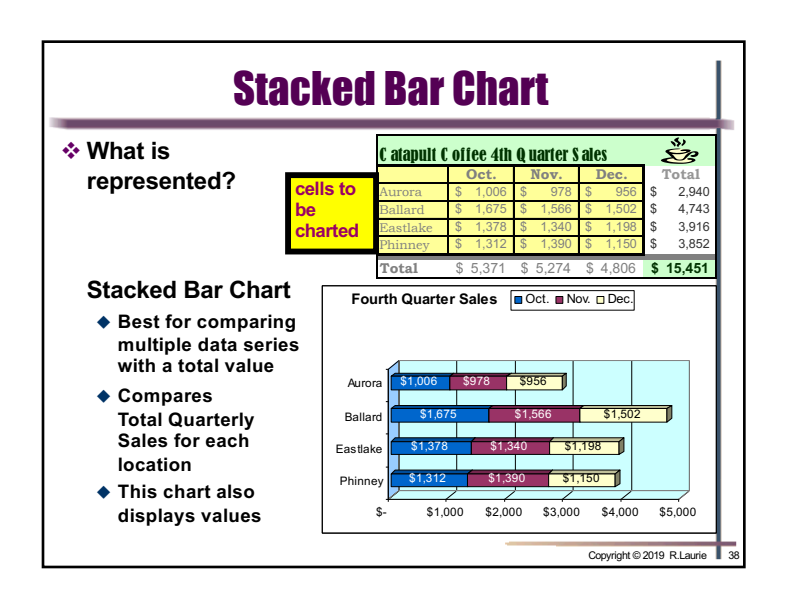

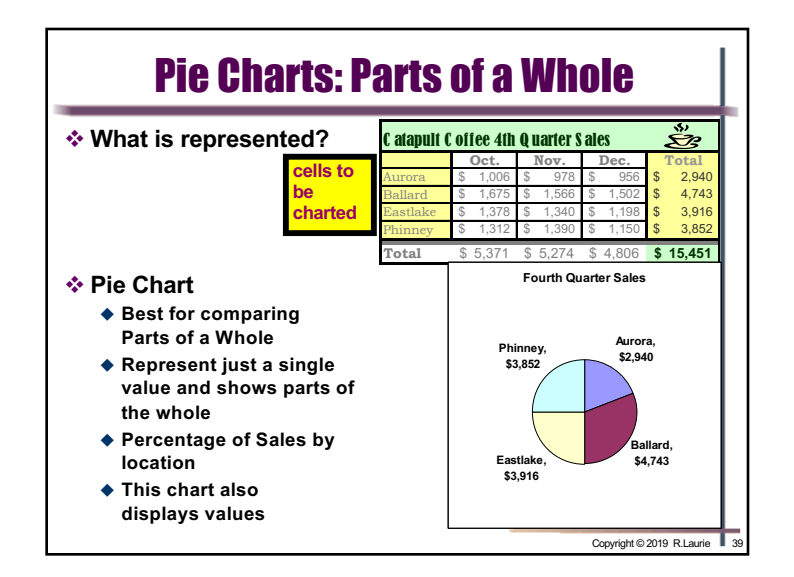

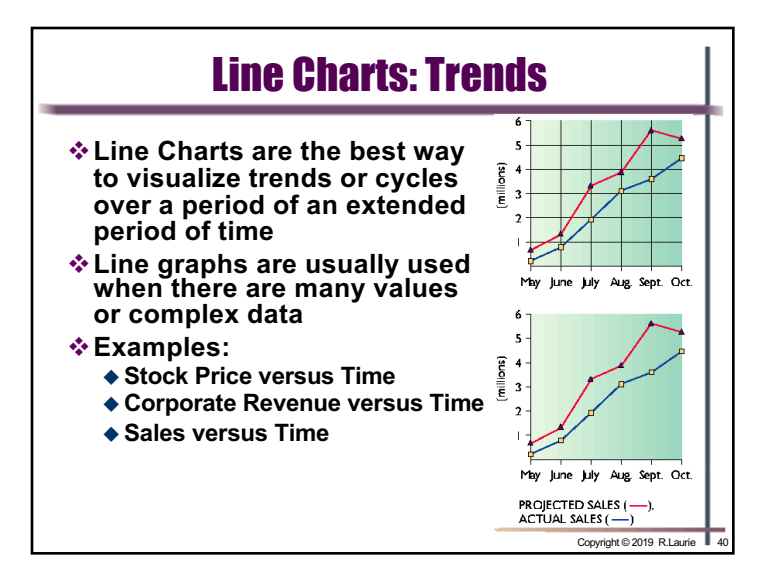